<u>Главная | Сферум | Начало работы в «Сферуме» для родителя |</u>Как создать учетную запись для учащегося младше 14 лет

## Как создать учетную запись для учащегося младше 14 лет

Для учеников младших классов до 14 лет доступно создание учебного профиля Сферум по электронной почте.

Чтобы создать учебный профиль Сферум по электронной почте, выполните следующие действия:

Шаг 1. Войдите в учетную запись МЭШ ученика.

**Шаг 2.** Перейдите к подключению Сферум, нажав на 🤡 в навигационной панели.

Шаг 3. В открывшемся окне нажмите на кнопку «Перейти к подключению».

| Учебный профиль Сферум не подключен                                                                                                   |
|----------------------------------------------------------------------------------------------------|
| Для входа в чаты школы свяжите свой аккаунт с учебным<br>профилем «Сферум». Введите свой номер телефона и<br>следуйте инструкциям.    |
| Если учебного профиля у Вас нет, он будет создан при<br>связке. Аккаунт ВКонтакте для этого не нужен и<br>автоматически не создаётся. |
| При возникновении вопросов пишите на e-mail:<br>https://prof.sferum.ru/support                                                        |
| Отмена Перейти к подключению 🕫                                                                                                    |
| Переход к подключению                                                                                                    |

Обратите внимание! Через функцию «Создание учебного профиля» на текущий момент зарегистрировать профиль по электронной почте не представляется возможным).

Шаг 4. В поле «Телефон или почта» на открывшейся странице укажите электронную почту, на которую хотите создать учебный профиль Сферум, и нажмите на кнопку «Продолжить».

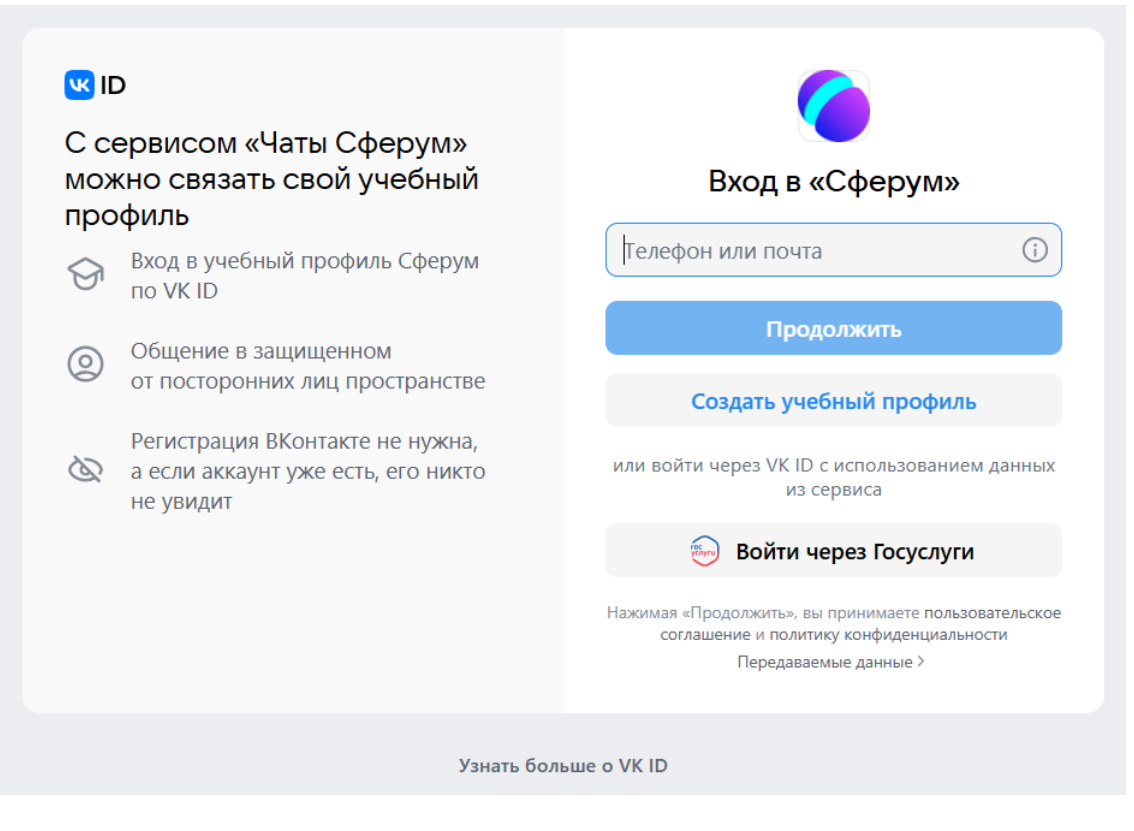

Страница входа

Шаг 5. В открывшемся окне укажите код подтверждения, который поступит на указанную ранее электронную почту, и нажмите на кнопку «Продолжить».

Шаг 6. Укажите пароль для нового учебного профиля и нажмите на кнопку «Продолжить».

Шаг 7. Укажите ФИО, дату рождения и пол ребёнка и нажмите на кнопку «Продолжить».

В Электронном дневнике МЭШ появится возможность привязки учетную запись к учебному профилю Сферум в VK Мессенджере.

Подробнее о привязке читайте здесь.

Учебный профиль Сферум будет создан и подключен к учетной записи МЭШ ученика.

## Обратите внимание!

Если при создании учебного профиля Сферум с помощью электронной почты система запросит пароль для входа, это означает, что учебный профиль Сферум на данную почту уже был создан. В данном случае Вы сможете войти в профиль используя пароль или воспользоваться сервисом по восстановлению пароля предложенному системой.